## Zamawiający :

Związek Międzygminny "Pilski Region Gospodarki Odpadami Komunalnymi" ul. Dąbrowskiego 8 64-920 Piła

#### ZAWIADAMIA

że postępowanie o udzielenie zamówienia publicznego na :

Odbiór, transport i zagospodarowanie odpadów komunalnych zmieszanych i selektywnie zbieranych, powstałych na terenie Gmin Związku Międzygminnego "Pilski Region Gospodarki Odpadami Komunalnymi"

opublikowano w Dzienniku Urzędowym UE Nr 2022/S 145 - 414158 z dnia 29.07.2022 r.

zostało zarejestrowane na Platformie UZP - miniPortal : <u>https://miniportal.uzp.gov.pl/</u>

# Podaje się numer identyfikacyjny postępowania : ID: 09551bfe-b682-49cb-b53f-e6fb808f9cd2

### Postępowanie jest oznaczone znakiem sprawy: PZP.271/1UE/2022

- Ofertę należy złożyć w terminie do dnia 30.08.2022 r. do godz. 10:00. Składanie ofert: za pośrednictwem Platformy miniPortal wg zasad określonych w rozdziale II pkt.2 niniejszej SWZ.
- 2. Otwarcie ofert nastąpi **w dniu 30.08.2022 r. o godz. 10:15** poprzez odszyfrowanie ofert złożonych na e -PUAP w Systemie miniPortal.
- 3. Oficjalny adres Elektronicznej Skrytki Pocztowej ESP : /ZMPRGOK/SkrytkaESP

Zastępca Przewodniczącego Zarządu Związku Międzygminnego "PRGOK" "PRGOK" Przewodnicząca Zarządu Związku Międzygminnego

Marta Sieniawska

Elżbieta Sieg

### Jak dostać się do postępowania i dokumentów MINIPORTAL

- 1. Wejść na stronę UZP : <u>www.uzp.gov.pl</u>
- 2. Z zakładki na stronie głównej wybrać : E-zamowienia, a w niej wybrać miniportal
- 3. Przewinąć stronę do samego dołu i kliknąć na miniportal
- 4. Wybrać Miniportal "Dla Wykonawców"
- 5. Wybrać "Lista wszystkich postępowań"
- W okienku w górnej części "Identyfikator" ( piąte od lewej strony ) postawić kursor i wkleić podany identyfikator postępowania ID
- 7. Za chwilę pokaże się postępowanie
- 8. W prawym górnym rogu pod napisem Akcje jest symbol oka kliknąć na oko
- 9. Pokaże się całe postępowanie. Pobrać wszystkie dokumenty i zapisać na swoim komputerze.

Jak się otworzy strona miniPortalu – w głównej zakładce ( tło czarne ) – pierwsza od prawej pozycja "INSTRUKCJE" – proszę pobrać.